# **EPSON**

ote Contengono informazioni

importanti e suggerimenti utili sul

funzionamento della stampante.

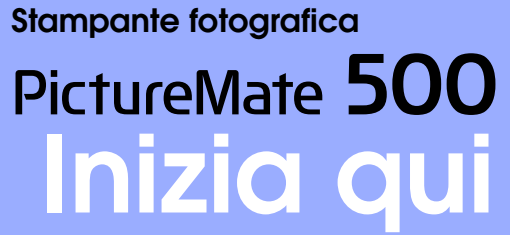

## 1 Disimballaggio

Rimuovere il contenuto dalla confezione. Rimuovere tutto il nastro dalla stampante.

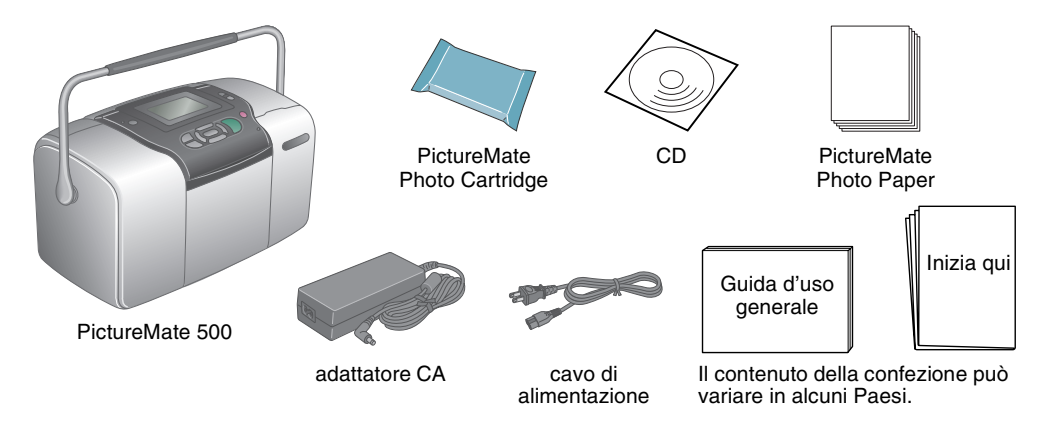

## 3 Installazione della cartuccia fotografica

1. Premere il tasto di alimentazione 🐵 **On** per accendere la stampante.

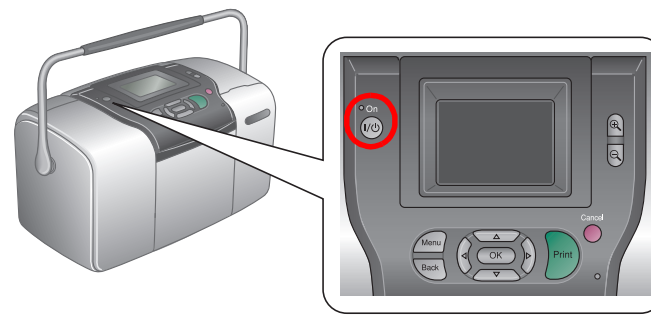

evidenziare la lingua desiderata, quindi premere **OK**. Questa impostazione viene visualizzata per alcuni paesi.

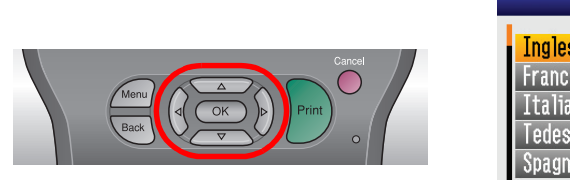

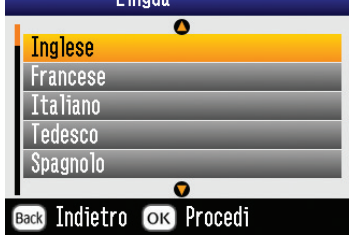

2. Agitare la nuova cartuccia fotografica quattro o cinque volte.

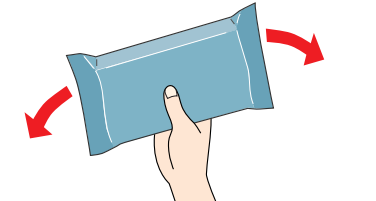

- 3. Rimuovere la cartuccia fotografica dalla confezione.
- Non toccare questa Attenzione: parte

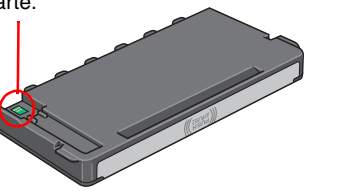

- nre la cartuccia fotografica dopo la rimozione dalla confezione, in quanto possono verificarsi delle perdite. □ Non rimuovere o strappare l'etichetta
- sulla cartuccia; ciò può provocare fuoriuscite di inchiostro.
- 4. Aprire il coperchio sul retro della stampante. Portare la leva nella posizione **Release** facendola scorrere nella direzione indicata.

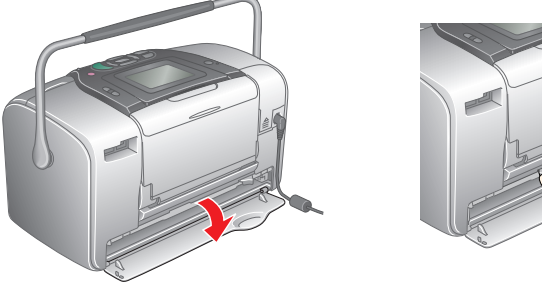

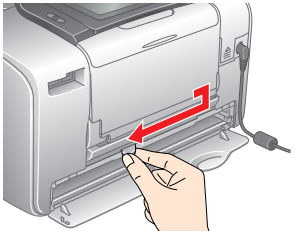

## 2 Operazioni preliminari

**Attenzione** Osservare

attentamente per evitare

danni alle apparecchiature.

Avvertenze e note

Collegare il cavo di alimentazione e l'adattatore CA, quindi collegare la stampante alla presa di corrente.

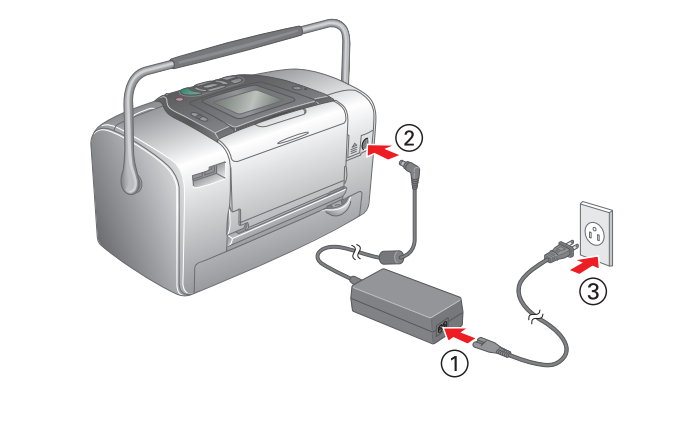

5. Posizionare la cartuccia fotografica in modo appropriato nel supporto per cartuccia, quindi spingere la cartuccia all'interno fino a incontrare resistenza e fino a udire un leggero scatto in posizione.

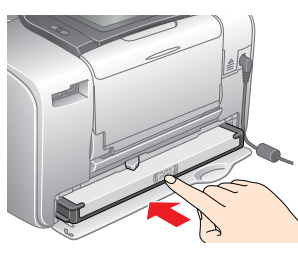

Dopo aver installato la cartuccia, assicurarsi che i lati della cartuccia siano uniformi. Se uno dei lati della cartuccia fuoriesce, spingere tale lato della cartuccia fino allo scatto in posizione

6. Portare la leva nella posizione **Lock** facendola scorrere nella direzione indicata. Chiudere il coperchio.

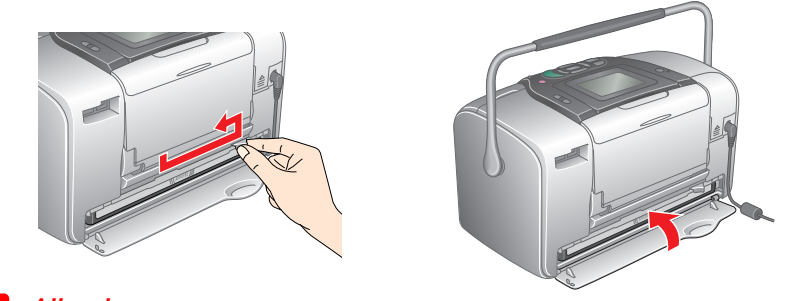

Attenzione Non caricare la carta fino al termine del caricamento dell'inchiostro.

Nota:

Se non risulta possibile chiudere il coperchio, la cartuccia fotografica non è installata correttamente. Tornare al passaggio 4 ed espellere la cartuccia fotografica. Quindi, installare nuovamente la cartuccia.

7. La stampante avvia automaticamente il caricamento dell'inchiostro. Il caricamento dura circa tre minuti.

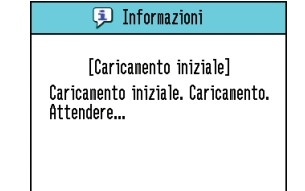

- Attenzione: Non togliere l'alimentazione alla stampante durante il processo di caricamento dell'inchiostro.
- 8. Premere **OK** per terminare.

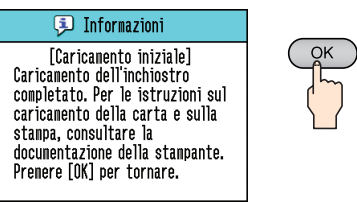

#### Nota:

La cartuccia fotografica fornita con la stampante viene parzialmente utilizzata durante l'installazione iniziale. Per produrre stampe di alta qualità, la testina di stampa nella stampante deve essere completamente carica d'inchiostro. Questa processo, che avviene una volta soltanto, consuma una certa quantità di inchiostro mentre la cartuccia installata in seguito verrà utilizzata per l'intera durata nominale.

3.

### 4 Stampa di foto da una scheda di memoria

#### Nell'esempio sotto riportato viene descritta la modalità di stampa senza margini per le foto.

### Caricamento della carta

1. Regolare il display LCD nella posizione di osservazione ottimale.

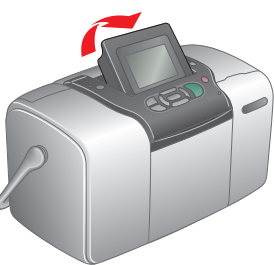

2. Aprire il supporto carta e il vassoio di uscita.

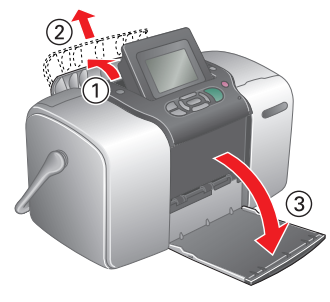

Caricare della carta fotografica PictureMate Photo Paper nell'alimentatore. Il lato patinato della carta deve essere rivolto verso l'utente. Quindi, far scorrere la guida laterale sinistra contro il bordo sinistro della carta.

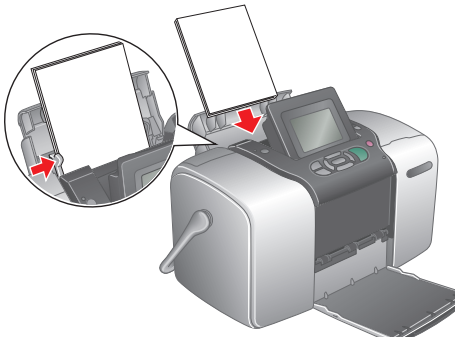

#### Inserimento di una scheda di memoria

1. Aprire lo sportello degli alloggiamenti per schede di memoria.

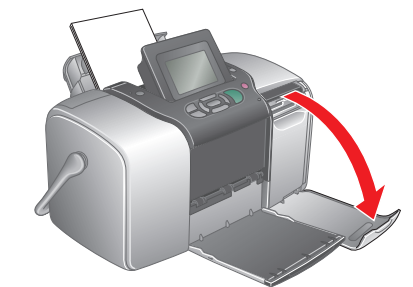

2. Inserire la scheda di memoria che contiene le foto nell'alloggiamento per scheda di memoria appropriato. Quando la scheda è inserita, la spia della scheda di memoria si accende

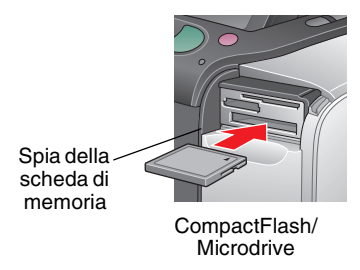

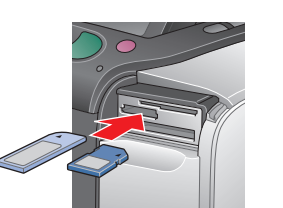

Memory Stick/ Memory Stick Duo/ Memory Stick PRO/ Memory Stick PRO Duo/ MagicGate Memory Stick/ MagicGate Memory Stick Duo/ MultiMediaCard/ SD card/miniSD card

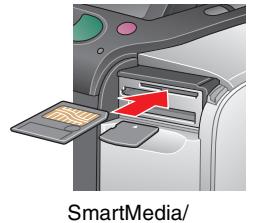

xD-Picture Card/ xD-Picture Card Type M

#### Nota:

Per alcune schede di memoria è richiesto un adattatore. Per le schede di memoria supportate, vedere la Guida d'uso generale alla sezione "Specifiche della stampante - Alloggiamenti per scheda incorporati".

3. Chiudere lo sportello degli alloggiamenti per schede di memoria.

# Stampa di foto

Se nella scheda di memoria sono presenti dati DPOF, viene visualizzato un messaggio di informazione. Per stampare i dati DPOF, vedere la Guida d'uso generale.

1. Quando viene visualizzato quanto segue, premere  $\bigcirc$  o  $\bigcirc$  per evidenziare Alcune, quindi premere OK.

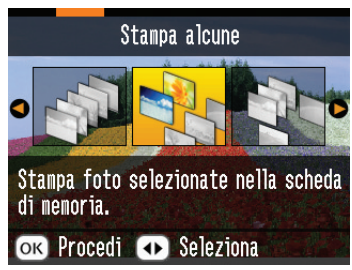

2. Premere (d) o (b) per visualizzare la foto da stampare.

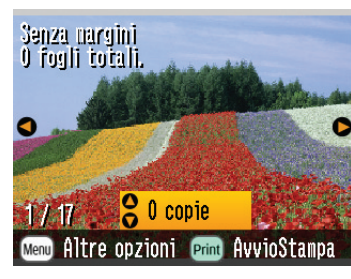

3. Premere  $\triangle$  o  $\bigtriangledown$  per il numero di copie da stampare.

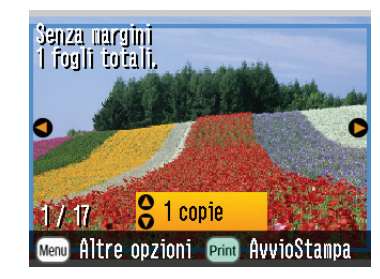

- 4. Ripetere i passaggi 2 e 3 per ulteriori foto.
- 5. Premere OK.
- 6. Viene visualizzata la schermata di conferma che segue. Verificare le selezioni di stampa, quindi premere **Print**.

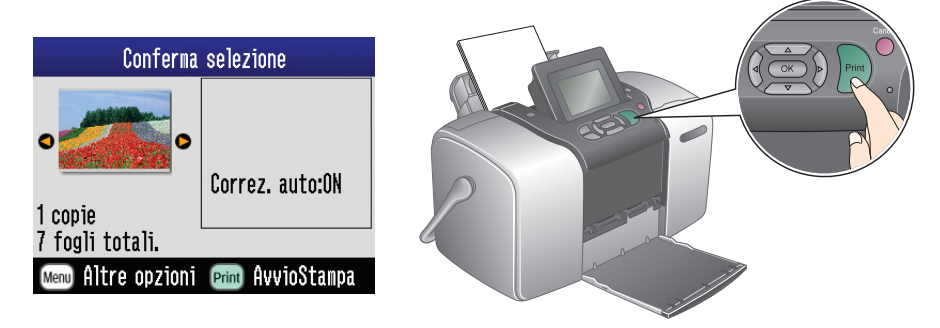

7. La stampa delle foto è ora completata.

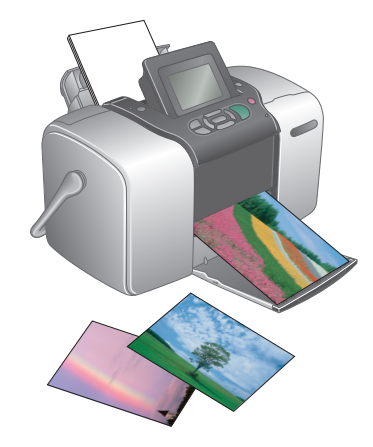

5 Per ulteriori informazioni

#### Per ulteriori informazioni su PictureMate

#### Stampa senza il computer

Per apprendere nozioni sulla stampa e il salvataggio di foto senza l'uso di un computer, vedere la Guida d'uso generale.

Stampa con il computer

Per i passaggi procedurali di installazione del software, vedere la *Guida d'uso generale*. Per istruzioni sulla stampa con un computer, vedere la Guida utente.